### Краткая инструкция по работе на платформе

# https://livedigital.space/

подготовила методист ГАПОУ МО "Подмосковный колледж "Энергия" Фролова Н.Ю.

| livedigital | Решения 🗸 Тарифы                                | Блог Интеграции                                                                                                    | Функционал                                             | Помощь 🗸                                | Войти Регистрация              |
|-------------|-------------------------------------------------|----------------------------------------------------------------------------------------------------|--------------------------------------------------------|-----------------------------------------|--------------------------------|
|             | <b>Платформа</b><br>Проводите уроки,<br>людей и | В ДЛЯ ОС<br>вебинары и встре<br>улучшайте качест<br>Попробовать бе                                                                                                    | бучени<br>ччи, анализируй<br>во вашего конт<br>сплатно | <b>1Я ОНЛ</b><br>йте поведение<br>гента | айн                            |
|             |                                                 | Настиника<br>Настиника<br>Настиника | K BALLIMA<br>K BALLIMA<br>Mauda Kaange                 |                                         | Активация Wi                   |
|             |                                                 |                                                                                                    |                                                        |                                         | Активация W<br>Чтобы активиров |

1. Нажмите кнопку "Регистрация"

| <b>D</b> -6                                                                                                 |                                                                    |  |
|----------------------------------------------------------------------------------------------------|--------------------------------------------------------------------|--|
| дооро пожаловать!                                                                                           |                                                                    |  |
| Зарегистрироваться                                                                                          | Войти                                                              |  |
| Номер телефона                                                                                              |                                                                    |  |
| +7                                                                                                    | ×                                                                  |  |
| E-mail                                                                                                    |                                                                    |  |
| Введите ваш e-mail                                                                                          |                                                                    |  |
| Пароль                                                                                                    | •                                                                  |  |
|                                                                                                    |                                                                    |  |
| Я хочу получать рассылки о проду<br>«ЛайвДиджитал».                                                         | кте livedigital от ООО                                             |  |
| Нажимая "Зарегистрироваться", вы под<br>согласились с нашими <u>Условиями испо,<br/>конфиденциальности.</u> | тверждаете, что прочитали и<br><u>льзования</u> и <u>Политикой</u> |  |
| Зарегистриро                                                                                                | ваться                                                             |  |
|                                                                                                    |                                                                    |  |

2. Внесите необходимые данные

| айти 🗙 | йти ×               | айти X                                                                                                    |                      | @ 1 | База знаний |
|--------|---------------------|----------------------------------------------------------------------------------------------------|----------------------|-----|-------------|
|        | ivedigital Изменить | Contraction in the second second seco | 0. <sup>1</sup> 1714 | ×   |             |
|        | en livedigital      | Contraction изменить Изменить Изменить и Изменить и Измени                                                                                                    | алти                 | ^   |             |

#### 3. Нажмите кнопку "Му space"

| С Назад к спейсам |                                    |  | ⑦ База знаний | M metodistsk@gmail.com |
|-------------------|------------------------------------|--|---------------|------------------------|
| My Space          | Все комнаты                        |  | C             | создать новую комнату  |
| Тариф: Free       | Ваш первый вебинар                 |  |               |                        |
| 😩 Пользователи    | 8 1 6                              |  |               | Войти                  |
|                   | Ваша первая комната<br>Конференция |  |               |                        |
|                   |                                    |  |               | Войти                  |
|                   |                                    |  |               |                        |
|                   |                                    |  |               |                        |
|                   |                                    |  |               |                        |

4. Нажмите на кнопку "Создать новую комнату" и выберите строку "Конференция"

| My Space    | Все комнаты                                          |                                                                                                    | Создать новую комнату |
|-------------|------------------------------------------------------|----------------------------------------------------------------------------------------------------|-----------------------|
| Тариф: Free | не хочу работать<br>Конфоренция Принимают участие: 1 |                                                                                                    | Войти                 |
|             | Ваш первый вебинар<br>Вобитер<br>В 2 Ф               | Коздание новой комнаты К<br>название комнаты<br>Ведите название комнаты<br>П ап ожидание<br>Создать комнату | Boing                 |

5. Напишите название и включите зал ожидания при необходимости

| Назад к спейсам    |                       | 🖉 База знаний ( Monetodistsk@gmal.com                                           |
|--------------------|-----------------------|---------------------------------------------------------------------------------|
| Му Ѕрасе           | Все комнаты           | Создать новую комнату                                                           |
| Тариф: Free        |                       |                                                                                 |
|                    | Группа<br>Конференция |                                                                                 |
| Can Indisadearenin | 0 2 0                 | Войти                                                                           |
|                    | Ваш первый вебинар    |                                                                                 |
|                    |                       | Войти                                                                           |
|                    |                       |                                                                                 |
|                    |                       |                                                                                 |
|                    |                       |                                                                                 |
|                    |                       |                                                                                 |
|                    |                       |                                                                                 |
|                    |                       |                                                                                 |
|                    |                       | Активация Windows<br>Чтобы активировать Windows, перейдите в раздел "Параметры" |

6. Нажмите кнопку "Войти"

| Готово к использованию                                                                                 |                                                                                   |
|----------------------------------------------------------------------------------------------------|-----------------------------------------------------------------------------------|
| Разрешите доступ к вашим<br>устоойствам                                                                |                                                                                   |
| Чтобы другие могли видеть и слышать вас, ваш<br>браузер запросит доступ к вашей камере и<br>микрофону. |                                                                                   |
| Начать                                                                                                 |                                                                                   |
|                                                                                                    | Ахтипация Windows<br>Чтобы активировать Windows, перейдите в раздел "Параметры" 👩 |

7. Разрешите доступ к микрофону и видеокамере

## Выберите ваши устройства

|                                                                                | Камера                             |                                                                                    |
|--------------------------------------------------------------------------------|------------------------------------|------------------------------------------------------------------------------------|
|                                                                                | Integrated Webcam (1bcf:2b9b)      |                                                                                    |
|                                                                                | Микрофон                           |                                                                                    |
|                                                                                | Оборудование - Микрофон (Realtek 🖌 |                                                                                    |
|                                                                                | Q ·                                |                                                                                    |
| Никто не услышит и не увидит вас, пока вы не<br>присоединитесь к этому событию | Динамики                           |                                                                                    |
|                                                                                | По умолчанию - Динамики / головн 🗸 |                                                                                    |
|                                                                                | Проверка звука                     |                                                                                    |
|                                                                                | Войти                              |                                                                                    |
| 8                                                                              |                                    |                                                                                    |
|                                                                                |                                    |                                                                                    |
|                                                                                |                                    | Активация Windows<br>Чтобы активировать Windows, перейдите в раздел "Параметры" (С |
|                                                                                |                                    | -                                                                                  |

8. Нажмите кнопку "Войти"

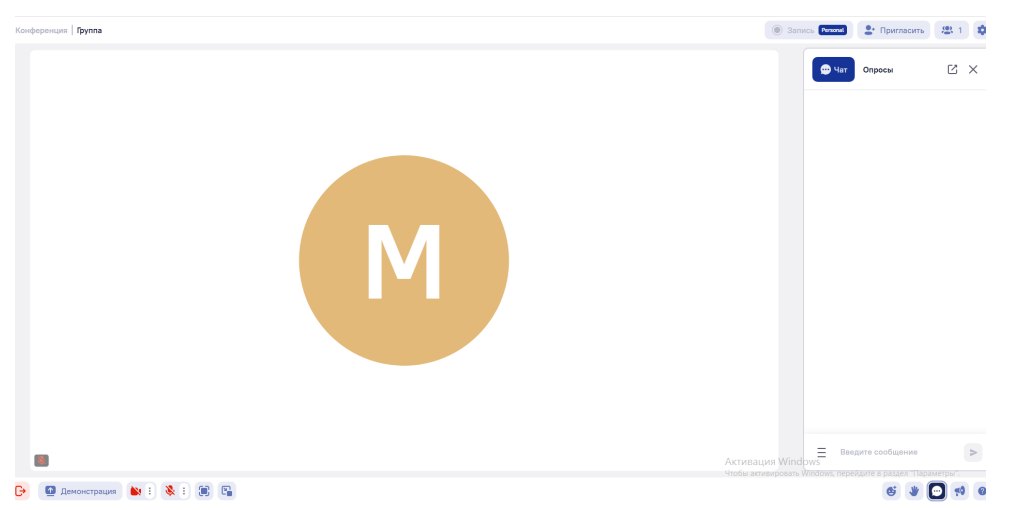

9. Не забудьте включить камеру и микрофон

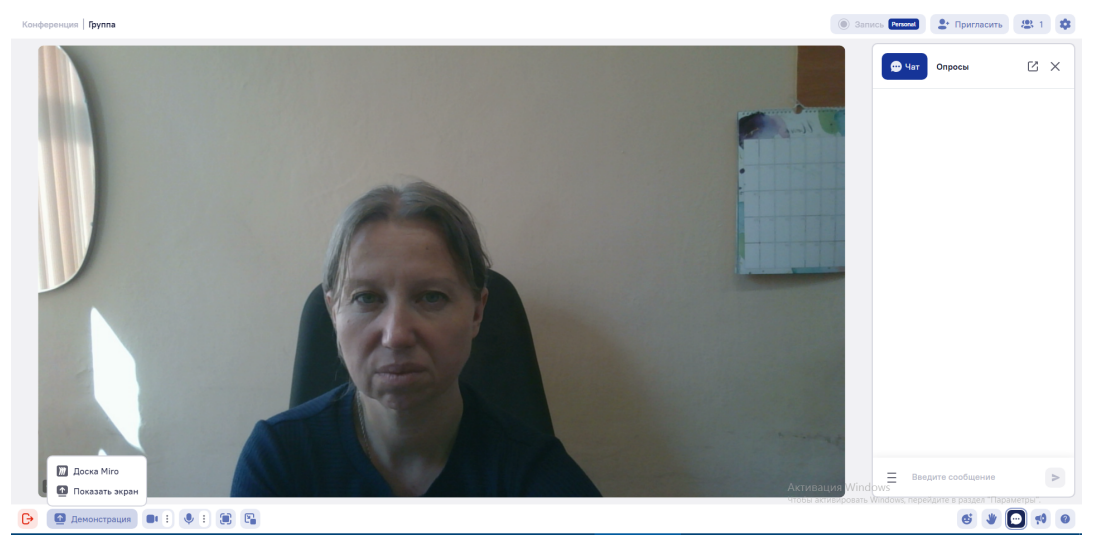

10. Для демонстрации материалов или доски Миро нажмите внизу кнопку "Демонстрация"

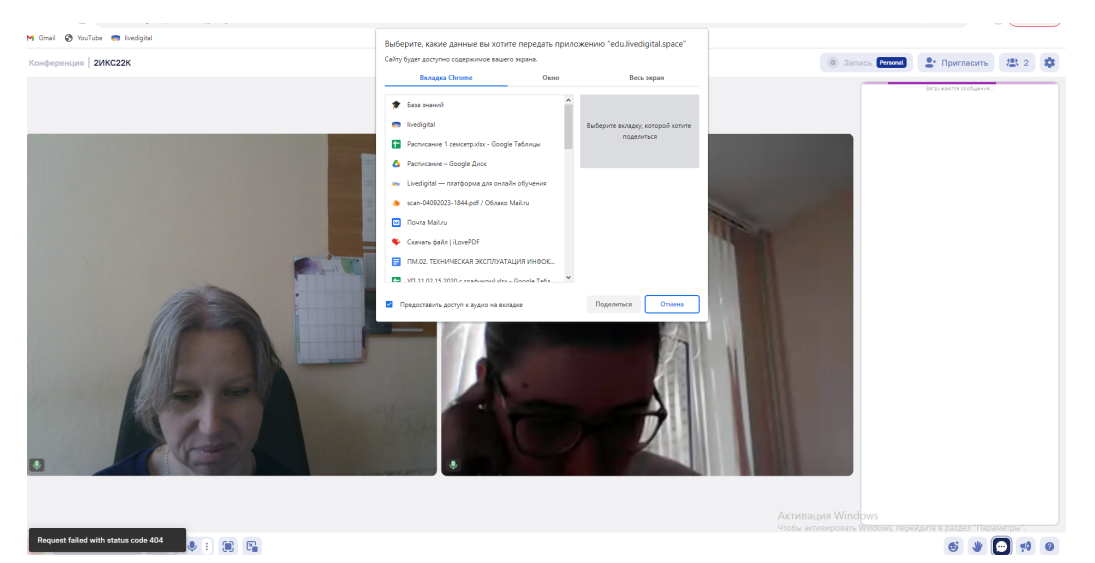

11. При выборе строки "Показать экран", выбирайте Вкладка Chrome или Окно (не надо выбирать "Весь экран")

| ∊⋓⋪⋐⋠⋹⋐⋬⋐⋪⋒⋇⋶⋞⋨⋪⋶⋪⋶⋪⋶⋪⋶⋪⋶⋪⋐⋪⋐⋪⋐⋪⋐⋪⋸⋪⋵⋪⋏∊⋳⋎⋼⋎⋳⋎⋳⋎⋳⋎⋳⋎⋳⋎⋳⋎⋳⋎⋳⋎⋳⋎∊⋳⋎∊⋎∊∊                                                                                                    | E ⇔E  +                             |
|----------------------------------------------------------------------------------------------------|-------------------------------------|
| ← → C △ ▲ edulivedigitalspace/room/jgtnl0gWZQ                                                                                                    | 🖿 G 🖄 🖈 🔳 🏝 Обновить 🔅              |
| M Gmail 🚯 YouTube 🖱 livedgital                                                                                                    |                                     |
| Отправка вкладки "https://docs.google.com" в приложение "edulivedigital.space"                                                                                                    |                                     |
| Канфоренция 2ИКС2К                                                                                                    | ersonel 🔮 Пригласить 🙁 2 🔹          |
|                                                                                                    | Загружаются сообщения               |
|                                                                                                    |                                     |
| n Particulare Leaserp 💷 2 Di 💩 💫 😵 🖪 - 🙆 Harrandia Gorya                                                                                                    |                                     |
|                                                                                                    |                                     |
|                                                                                                    |                                     |
|                                                                                                    |                                     |
| 2 Mar<br>1<br>1                                                                                                    |                                     |
| 4 <u>Mar</u> (mar) (mar) (mar |                                     |
| 10 2 Basewald 224 Sequence 232 Basewald 224 Description Description Descriprint Descripti                                                                                                    |                                     |
|                                                                                                    |                                     |
| y 1 Var Paper 12.0 Var paper 12.0 Var v 10.0 Var v 10.0      |                                     |
| a 1 Supermandance Supermandance S                                                                                                    |                                     |
| a h h h h h h h h h h h h h h h h h h h                                                                                                    |                                     |
|                                                                                                    |                                     |
|                                                                                                    |                                     |
| 4 U 1 1 1 1 1 1 1 1 1 1 1 1 1 1 1 1 1 1                                                                                                    |                                     |
| 1 2 3 3 3 3 3 3 3 3 3 3 3 3 3 3 3 3 3 3 3 3 3 3 3 3 3 3 3 3 3 3 3 3 3 3 3 3 3 3 3 3 3 3 3 3 3 3 3 3 3 3 3 3 3 3 3 3 3 3 3 3 3 3 3 3 3 3 3 3 3 3 3 3 3 3 3 3 3 3 3 3 3 3 3 3 3 3 3 3 3 3 3 3 3 3 3 3 3 3 3 3 3 3 3 3 3                                                                                                    |                                     |
| 9 5 5 6 7 9 9 9 9 9 9 9 9 9 9 9 9 9 9 9 9 9 9                                                                                                    |                                     |
| 1 1 None 12 None 12 <td></td>                                                                                                    |                                     |
| + E grayou - C                                                                                                    |                                     |
|                                                                                                    |                                     |
| Активация Windows<br>Чобы активоват Window                                                                                                    | ws. перейдите в раздел "Параметры". |
|                                                                                                    | 6 * 💽 🕫 0                           |
| 🗶 🖉 🗇 🖥 heddelar 🖉 Chrashigar 🖕 Chonae Boor. 🖉 Honael goor. 着 Honael goor. 着 Lithershald. 🗮 Cithershald. 💭 Citrashida n. 💭 Citrashida n. 💭 Citrashida n. 💭 Citrashida n. 💭 Citrashida n. 🖤 Citrashida n.                                                                                                    | au 📑 🖶 🛊 🗲 📜 🖽 (4) PVC 10.22 🔲      |

# 12. Выбор строки "Доска Миро" позволяет делает надписи и рисовать

| 🐷 🕑 rourdbe 🥌 medigitar                    |                                                                  |              |     |                   |                       |
|--------------------------------------------|------------------------------------------------------------------|--------------|-----|-------------------|-----------------------|
| ференция 2ИКС22К                           |                                                                  |              |     | 🔘 Запись Рипо     | м 😫 Пригласить 🙁 2    |
|                                            |                                                                  |              |     |                   | Загружаются сообщения |
| it our What's New webinar on September 13, | 2023 where we'll showcase our latest innovations. Save your spot |              |     | ×                 |                       |
| niro 😂 🖞 Q                                 | 24h left to save your board. Sign up for free                    | <b>x</b> 🕸   | 8   | •                 |                       |
|                                            |                                                                  |              |     |                   |                       |
| ,                                          |                                                                  | Natalya Riga |     |                   |                       |
|                                            |                                                                  |              |     |                   |                       |
|                                            |                                                                  |              |     |                   |                       |
|                                            |                                                                  |              |     |                   |                       |
|                                            | История английск                                                 | ого языка    |     |                   |                       |
|                                            | reropinianininie                                                 |              |     |                   |                       |
|                                            |                                                                  |              |     |                   |                       |
|                                            |                                                                  |              |     |                   |                       |
|                                            |                                                                  |              |     |                   |                       |
|                                            |                                                                  |              |     |                   |                       |
|                                            |                                                                  |              |     |                   |                       |
| ]                                          |                                                                  | -            | 76% | +                 |                       |
|                                            |                                                                  |              |     | Активация Windows |                       |